# **USB to CAN Equipment Specification (V1.01)**

# Contents

| Version | Prepared<br>by | Date           | Modification contents   |
|---------|----------------|----------------|-------------------------|
| V1 0    | I i Vinghua    | 2012-08-28     | Initial varsion         |
| V 1.U   | Li Angnua      | Aug. 28, 2012  |                         |
| V1 01   | I i Vinghua    | 2012-09-14     | USB to CANBUS interface |
| V 1.01  | LI AINGNUA     | Sept. 14, 2012 | modification            |

# Contents

| Chapter I Product Introduction                     |
|----------------------------------------------------|
| 1.1 Overview                                       |
| 1.2 Performance index                              |
| 1.3 Typical application4                           |
| 1.4 Product list4                                  |
| Chapter II Appearance and port description         |
| 2.1 Product appearance                             |
| 2.2 Port description                               |
| 2.3 Indicator light description                    |
| 2.4 CAN bus connection                             |
| 2.5 Default setting                                |
| Chapter III Software tool utilization7             |
| 3.1 Software installation7                         |
| 3.2 Initial operation interface7                   |
| 3.3 Activate software                              |
| 3.4 Software conventional interface                |
| 3.5 Parameter setting                              |
| Chapter IV Standard Frame, Extended Frame Format15 |
| 4.1 Standard Frame Format15                        |
| 4.2 Extended frame format15                        |

## **Chapter I Product Introduction**

#### 1.1 Overview

UT-8251 is an adapter from USB to CAN equipment. Since it applies USB2.0 protocol and plug and play, the user needs not to install USB drive. The user can connect with CAN profibus via this adapter and conveniently debug profibus equipment, gather and control data by PC computer.

The harsh electrical environment of profibus is fully considered in designing UT-8251. The CAN bus applies independent DCDC power module for optoelectronic isolation to make the port adapter have strong anti-interference capability and not easy to be damaged which can greatly improve utilization reliability of the system in harsh environment. During the design process of the software, we combine the large-capacity data caching technology and real time transport technology to enable the equipment to obtain high data throughput; therefore UT8251 adapter can be widely used in the fields such as the laboratory, industrial control, intelligent building and automotive electronics to carry out data treatment, data gathering, data transmission and control for CAN profibus equipment.

UT-8251 can send and receive data for CAN bus equipment by PC computer software and write their own software according to the DLL dynamic link libraries and routines provided by the manufacturer of UTEK or integrate them into the existed software system. In using this adapter, the user needn't to get familiar with USB protocol and can operate the CAN bus by direct application of the provided interface function.

#### **1.2 Performance index and specification**

- ☆ Conversion from USB2.0 protocol to CAN bus protocol
- $\Rightarrow$  1 USB port and 1 CAN channel
- $\cancel{k}$  Support CAN controller status monitoring
- $\Rightarrow$  Support CAN2.0A and CAN2.0B protocol, support standard frame and extended frame
- ☆ Support double-way transmission, CAN sending and CAN receiving
- $\stackrel{\text{\tiny theta}}{\Rightarrow}$  Support data frame, remote frame format

 $\stackrel{\scriptstyle <}{\sim}$  The baud rate of CAN controller is available within 5Kbps~1Mbps, software configuration is available

- $\Rightarrow$  CAN bus port applies optoelectronic isolation, DC-DC power isolation
- $\stackrel{\scriptstyle <}{\simeq}$  The maximum flow is 4000 frame/sec. CAN bus data
- ☆ Capacity of internal CAN receive buffer is 600Messages (7800 bytes)
- $\Rightarrow$  The internal send buffer is double buffer structure, providing buffer ability of 800Messages
- $\stackrel{\scriptstyle <}{\sim}$  USB direct power supply, with no need for external power source
- $\stackrel{\wedge}{\sim}$  Isolation insulation voltage: 2500Vrms

- $\therefore$  Working temperature: -20~85 °C
- ☆ Working current: <100mA
- ☆ Shell dimension: 112.5mm\*64mm\*25mm, metal aluminum

# **1.3 Typical application**

- $\Rightarrow$  Realize CAN bus network sending and receiving by the USB port of PC or notebook
- $\Rightarrow$  Fast CAN network data gathering and data analysis
- $\Rightarrow$  CAN bus—USB gateway
- $\cancel{C}$  USB port to CAN network port
- $\stackrel{\scriptstyle }{\curvearrowright} \,$  Extent network communication length of CAN bus
- $\stackrel{}{\curvearrowright}$  Industrial site CAN network data monitoring
- $\stackrel{\scriptstyle <}{\curvearrowright}$  On-site debugging for CAN bus equipment

# **1.4 Product sales list**

One UT-8251 port adapter

One USB connection wire

1 piece of optical disk (two instruction books, equipment specification, testing software and programming manual, CAN bus communication testing software and routine DLL and IB development files and CAN bus relevant data, etc.)

# **Chapter II Appearance and Port Description**

# 2.1 Product appearance

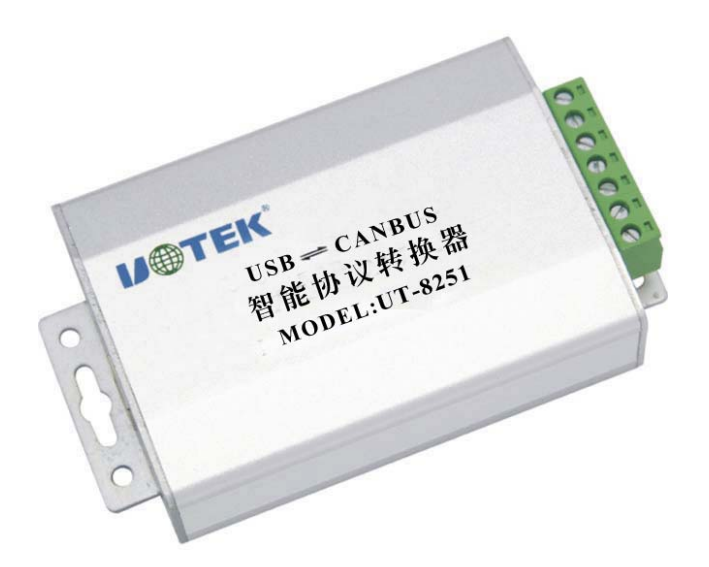

#### 2.2 Port description

| Pin | Pin description | Pin definition                          |  |  |  |
|-----|-----------------|-----------------------------------------|--|--|--|
| 1   | CANH            | Information connecting terminal         |  |  |  |
| 2   | CANL            | Information connecting terminal         |  |  |  |
| 3   | RES-            | Distribution resistance terminal first  |  |  |  |
| 4   | RES+            | Distribution resistance terminal second |  |  |  |
| 5   | RST             | Reset                                   |  |  |  |
| 6   | GND             | Signal line                             |  |  |  |
| 7   | SET             | Set                                     |  |  |  |

#### 2.3 Indicator light description

| Indicator<br>light | Color   | Function      | Description                                     |  |  |  |  |  |  |
|--------------------|---------|---------------|-------------------------------------------------|--|--|--|--|--|--|
| PW/P               | Red     | Working power | Light on mean that the power of converter works |  |  |  |  |  |  |
| 1 WK               | Keu     | supply        | normally                                        |  |  |  |  |  |  |
| TVD                | Croon   | CAN           | Light flashes mean that the CAN equipment is    |  |  |  |  |  |  |
| IAD                | Green   | CAN sending   | sending data to profibus                        |  |  |  |  |  |  |
| DVD                | Vallary | CAN           | Light flashes mean that the CAN equipment is    |  |  |  |  |  |  |
| KAD                | rellow  | CAN receiving | receiving data from profibus                    |  |  |  |  |  |  |

#### 2.4 CAN bus connection

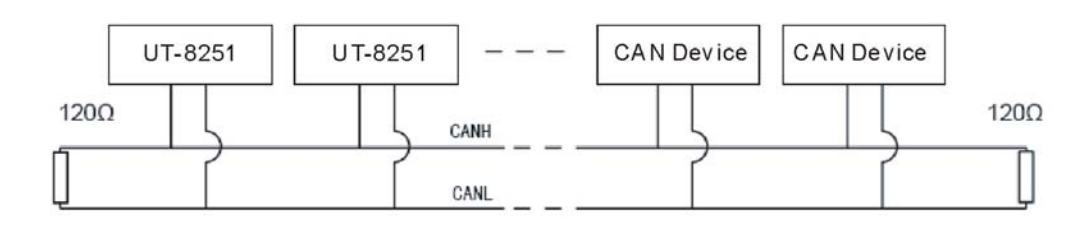

## CAN equipment CAN equipment

When the UT-8251 converter connects with CAN bus, the CANL connects with CANL and CANH connects with CANH. According to ISO 11898 norms, in order to enhance reliability of CAN-bus communication, the terminal matched resistance (120 $\Omega$ ) shall be usually be added at the two terminals of CAN-bus network, as indicated above. The magnitude of terminal matched resistance is determined by the characteristic impedance of transmission cable, for example, the characteristic impedance of twisted pair is 120 $\Omega$ , and then the two terminals of profibus shall integrate 120 $\Omega$  terminal resistance.

The internal circuit of UT-8251 converter integrates  $120\Omega$  terminal resistance. When the UT-8251 converter is used as terminal equipment, the user can connect the internal terminal resistance by short circuit at the CAN port of UT-8251 converter, i.e. between pin 3 "Res-" and pin 4 "Res+".

The twisted pair and shield twisted pair can be used as CAN communication wire. If the communication distance surpasses 1KM, the section area of the wire shall be ensured to surpass

1.0mm<sup>2.</sup> The specific specification shall be determined as per distance. Normally, it shall be increased as the distance lengthens.

# **2.5 Default setting**

Ex-factory default: CAN baud rate is 100Kbit/s and the mask code is 00000000, without mask bit. Receiving CANID is 00000001. When it starts up, CAN receiving interrupt is closed. It's in ordinary working mode, not testing mode.

The setting of CANID is right alignment.

# **Chapter III Software Tool Utilization**

3.1 Software installation

Double click the file "CanToolInstall.EXE" to enter installation process. After installation, the

icon of will be displayed at desktop.

3.2 Initial operation interface

Double click , the following initial operation interface will appear

| equipment () Parameters ()                  | ) Help 1( <u>H</u> ) |                    |            |              |                    |              |                   | 49 - AND 1199 |
|---------------------------------------------|----------------------|--------------------|------------|--------------|--------------------|--------------|-------------------|---------------|
| Manufacturer ID:                            | 251                  | Product ID:        | 1701       |              | Version No.:       | 0100         |                   |               |
|                                             |                      |                    |            |              |                    |              |                   |               |
| Self-testing mode                           | Send ID              | Frame type 1       | Frame type | 2 end da     | ta content: 0 byte |              |                   |               |
| CAN reset Incorrect re                      | set EX               | CEL file is sendin | ig ••      | Ser          | id Clear           | Automatic    | sending, interval | 10 ms         |
| . Send data area: Clear                     | Derive EXCEL •       |                    |            |              |                    |              |                   |               |
| Serial No. Time                             |                      | ID                 | Frame type | Frame length |                    | Data conter  | nt                |               |
|                                             |                      |                    |            |              |                    |              |                   |               |
|                                             |                      |                    |            |              |                    |              |                   |               |
| Receive data area:                          | Derive EXCEL         |                    |            |              |                    |              |                   |               |
| Receive data area: Clear<br>Serial No. Time | Derive EXCEL ···     | ID                 | Frame type | Frame length |                    | Data content | 1                 |               |

#### 3.3 Activate software

After connecting the UT-8251 converter, select "start equipment" at the equipment operation pull-down menu, the prompt information of "Opened successfully" will occur, click "OK"; the software enters into active state.

| equipment O Parameters (5) Help I(H)                                                                                                    |
|----------------------------------------------------------------------------------------------------|
| Manufacturer ID: c251 Product ID: 1701 Version No.: 0100                                                                                                    |
| Passed authentication   Normal state   Self-testing mode   CAN receiving closed     USB port normal   CAN port normal   CANGSR: 0000000C   CANICR: 00000000                                                                                                    |
| Self-testing mode   Set   Send ID   Frame type 1   Frame type 2   end data content: 0 byte     CAN receiving open   Set   000000001   Standard   Data frame   Data frame     CAN reset   Incorrect reset   EXCEL file is sending   Send   Clear   Automatic sending, interval   10 ms |
| Send data area: Clear Derive EXCEL •                                                                                                    |
| Serial No. Time ID Frame type Frame length Data content                                                                                                    |
| C:\Program Files\USBtoCANBUS\USBtoCAN.exe The equipment opened successfully!                                                                                                    |
| Receive data area:<br>Clear Derive EXCEL ••                                                                                                    |
| Serial No. Time ID Frame type Frame length Data content                                                                                                    |
|                                                                                                    |

Equipment operation Parameters setting Help Product ID: 1701 Manufacturer ID: c251 Version No.: 0100 Passed authentication Normal state Self-testing mode CAN receiving closed USB port normal CAN port normal Self-testing mode Set Send ID Frame type 1 Frame type 2 Send data content: 0 byte CAN receiving open Set 00000001 Standard frame Data frame CAN reset Incorrect reset EXCEL file is sending Send Clear Automatic sending, interval 10 ms Send data area: Clear Derive EXCEL

| Serial No.                            | Time | ID | Frame type | Frame length | Data content |  |  |  |
|---------------------------------------|------|----|------------|--------------|--------------|--|--|--|
| The equipment opened successfully!    |      |    |            |              |              |  |  |  |
| OK                                    |      |    |            |              |              |  |  |  |
| Receive data area: Clear Derive EXCEL |      |    |            |              |              |  |  |  |
| Serial No.                            | Time | ID | Frame type | Frame length | Data content |  |  |  |

#### 3.4 Software conventional interface

#### When the software is successfully activated, the following interface will occur.

| USBtoCANBUS                                                                                                    |
|----------------------------------------------------------------------------------------------------|
| Equipment O Parameters (5) Help I(H)                                                                                                    |
| Manufacturer ID: C251 Product ID: 1701 Version No.: 0100                                                                                                    |
| Passed authentication   Normal state   Self-testing mode   CAN receiving closed     USB port normal   CAN port normal   CANG SR: 0000000C   CANICR: 00000000                                                                                                    |
| Self-testing mode   Set   Send ID   Frame type 1   Frame type 2   end data content: 0 byte     CAN receiving open   Set   00000001   Standard   Data frame   Data frame     CAN reset   Incorrect reset   EXCEL file is sending   Send   Clear   Automatic sending, interval   10 ms |
| Send data area: Clear Derive EXCEL •                                                                                                    |
| Serial No.     Time     ID     Frame type     Frame length     Data content                                                                                                    |
|                                                                                                    |
| Receive data area: Derive EXCEL ••                                                                                                    |
| Serial No. Time ID Frame type Frame length Data content                                                                                                    |
|                                                                                                    |

# 3.4.1 Status prompt

The status bar area includes the description entries of equipment states as follows:

A. Passed authentication, mean that the equipment has been authenticated as legal equipment

B. Normal mode, the equipment applies normal mode for normal operation. If the user needs to authenticate the quality of equipment's CAN port, select testing mode to set by mode selection

entry. When the equipment works in testing mode, please shortly connect RES+ and RES- to connect external load.

C. CAN port closed, mean that the CAN port doesn't receive data from profibus; CAN port open, mean that the CAN port can receive data from profibus. This status is also selectable. Select CAN receiving closed for setting, enter the status of CAN receiving closed; Select CAN receiving open for setting, enter the status of CAN receiving open;

D. USB port normal, mean that there is no data overflow from CAN bus to USB;

E. CAN port normal, mean that there is no data overflow from USB to CAN bus

F. CANGSR, CAN port status register content, 32 bits, hex data display

The following is the description of the binary bit significance in CANGSR from left to right and from high order to low order:

| Bit<br>order | 31:<br>24     | 23:16     | 15<br>:8                 | BIT7  | BIT6      | BIT5    | BIT4  | BIT3    | BIT2     | BIT<br>1 | BIT0         |
|--------------|---------------|-----------|--------------------------|-------|-----------|---------|-------|---------|----------|----------|--------------|
| Name         | TX<br>ER<br>R | RXERR     | R<br>es<br>er<br>ve<br>d | BS    | ES        | TS      | RS    | TCS     | TBS      | DO<br>S  | RBS          |
| Signifi      |               | Receive   |                          | 0,    | 0, two    | 0,      | CAN   | 0, at   | at least | ther     | 0, there is  |
| cance        | Sen           | incorrect |                          | CAN   | incorrect | CAN     | 0,    | least   | one      | e is     | no           |
|              | d             | counter   |                          | bus   | counter   | control | CAN   | one     | SCITX    | no       | available    |
|              | inc           | value     |                          | open, | value are | ler is  | contr | request | BUF      | ove      | message in   |
|              | orre          |           |                          | 1,    | less than | idle    | oller | has not | cannot   | rloa     | receive      |
|              | ct            |           |                          | CAN   | alarm     | 1,      | is    | sent    | be       | d;       | buffer; 1,   |
|              | cou           |           |                          | bus   | value, 1, | CAN     | idle; | success | used     | 1,       | receive      |
|              | nter          |           |                          | close | at least  | control | 1,    | ful; 1, | by       | ther     | buffer       |
|              | val           |           |                          | d     | one       | ler is  | CAN   | all     | CPU;     | e is     | receivers at |
|              | ue            |           |                          |       | incorrect | sendin  | contr | sendin  | 1, all   | ove      | least one    |
|              |               |           |                          |       | counter   | g       | oller | g       | the      | rloa     | message      |
|              |               |           |                          |       | value is  | messag  | is    | request | three    | d        |              |
|              |               |           |                          |       | more      | e       | recei | s have  | buffers  |          |              |
|              |               |           |                          |       | than      |         | ving  | been    | can be   |          |              |
|              |               |           |                          |       | alarm     |         | а     | success | used     |          |              |
|              |               |           |                          |       | value     |         | mess  | fully   |          |          |              |
|              |               |           |                          |       |           |         | age   | comple  |          |          |              |
|              |               |           |                          |       |           |         |       | ted     |          |          |              |

G. CANICR, CAN port status register content, 32 bits, hex data display

The following is the description of the binary bit significance in CANICR from left to right and

| Bit<br>order | Name         | Value     | Significance                                                                           |  |  |  |  |  |
|--------------|--------------|-----------|----------------------------------------------------------------------------------------|--|--|--|--|--|
|              |              | 00        | Arbitration is lost at the first bit (MS) of identifier                                |  |  |  |  |  |
|              |              | 11        | Arbitration is lost at SRTS bit (RTR bit reported by standard frame)                   |  |  |  |  |  |
|              |              | 12        | Arbitration is lost at IDE bit                                                         |  |  |  |  |  |
| 31:24        | 31:24 ALCBIT | 13        | Arbitration is lost at the twelfth bit of identifier (only applicable to exten frame)  |  |  |  |  |  |
|              |              |           | Arbitration is lost at the last bit of identifier (only applicable to externate frame) |  |  |  |  |  |
|              |              | 31        | Arbitration is lost at RTR bit (only applicable to extended frame)                     |  |  |  |  |  |
|              |              | 00        | Bit error                                                                              |  |  |  |  |  |
|              |              | 01        | Format error                                                                           |  |  |  |  |  |
| 23:22        | ERRCI:0      | 10        | Filling error                                                                          |  |  |  |  |  |
|              |              | 11        | Other errors                                                                           |  |  |  |  |  |
|              |              | 0         | Error during sending process                                                           |  |  |  |  |  |
| 21           | ERRDIR       | 1         | Error during receiving process                                                         |  |  |  |  |  |
|              |              | Error coo | le capture: when the CAN controller detects profibus error, the frame error            |  |  |  |  |  |
|              |              | position  | is captured in ERRBIT field. These capture values reflect the internal state           |  |  |  |  |  |
|              |              | variables | , so they are not completely linear:                                                   |  |  |  |  |  |
|              |              | 00011     | Frame start                                                                            |  |  |  |  |  |
|              |              | 00010     | ID28ID21                                                                               |  |  |  |  |  |
|              |              | 00110     | ID20ID18                                                                               |  |  |  |  |  |
|              |              | 00100     | Start bit                                                                              |  |  |  |  |  |
|              |              | 00101     | IDE bit                                                                                |  |  |  |  |  |
|              |              | 00111     | ID1713                                                                                 |  |  |  |  |  |
|              |              | 01111     | ID12ID5                                                                                |  |  |  |  |  |
|              |              | 01110     | ID4ID0                                                                                 |  |  |  |  |  |
|              |              | 01100     | RTR bit                                                                                |  |  |  |  |  |
|              |              | 01101     | Reserved bit 1                                                                         |  |  |  |  |  |
| 20.16        | ERRBIT       | 01001     | Reserved bit 0                                                                         |  |  |  |  |  |
| -0.10        | Liubii       | 01011     | Data length code                                                                       |  |  |  |  |  |
|              |              | 01010     | Data field                                                                             |  |  |  |  |  |
|              |              | 01000     | CRC sequence                                                                           |  |  |  |  |  |
|              |              | 11000     | CRC separator                                                                          |  |  |  |  |  |
|              |              | 11001     | Reply slot                                                                             |  |  |  |  |  |
|              |              | 11011     | Reply separator                                                                        |  |  |  |  |  |
|              |              | 11010     | Frame over                                                                             |  |  |  |  |  |
|              |              | 10010     | Suspend                                                                                |  |  |  |  |  |
|              |              | 10001     | Activate mismark                                                                       |  |  |  |  |  |
|              |              | 10110     | Accept mismark                                                                         |  |  |  |  |  |
|              |              | 10011     | Allowable dominant bit                                                                 |  |  |  |  |  |
|              |              | 10111     | Error separator                                                                        |  |  |  |  |  |
|              |              | 11100     | Overload mark                                                                          |  |  |  |  |  |

from high order to low order:

### **3.4.2** Working mode setting

When the equipment is electrified, the default working mode is normal working mode; if you need to test the equipment, select testing mode to set.

# 3.4.3 Open CAN receiving

When the equipment is electrified, the default is receiving closed; if you need to receive data

from CAN, just select "CAN receiving open" to set.

#### 3.4.4 Data transmitting

1. Fill correct ID at "Send ID" column, use hex format, four bytes, right alignment high-order fill 0;

2. Select frame type (extended frame, standard frame)

3. Select data type (remote frame, data frame)

4. Fill hex data at data content column.

5. Click send, i.e. send by hand. Each click of the data indicates send data once. If automatic sending is used, please select proper interval (unit: ms), and select automatic sending.

#### 3.4.5 Data receiving

If the CAN receiving open is selected for setting, and the baud rate, filter code and mask code are set correctly, the correct data will be displayed at the data receiving box.

#### 3.5 Parameter setting

Click "Parameter setting" at menu bar, the following interface will occur.

| UT USBtoCANBUS                                                                                                    |                                         |
|----------------------------------------------------------------------------------------------------|-----------------------------------------|
| Equipment O Parameters (5 Help I(H)                                                                                                    |                                         |
| Manufacturer ID: c251 Product ID: 1701 Version No.:                                                                                               | 0100                                    |
| Passed authentication Normal state Self-testing mode C.<br>USB port normal CAN port normal CANGSR: 0000000C                                       | AN receiving closed<br>CANICR: 00000000 |
| Self-testing mode Set Send ID Frame type 1 Frame type 2 end data content: 0 byte   CAN receiving open Set 00000001 Standard Data frame Data frame |                                         |
| CAN reset Incorrect reset EXCEL file is sending ** Send Clear                                                                                     | Automatic sending, interval 10 ms       |
| Send data area: Clear Derive EXCEL   Serial No. Time                                                                                              | ×                                       |
| Baud rate: 100K (BIT/S)                                                                                                    | setting                                 |
| Mask code: 00000001                                                                                                    | setting                                 |
| Address code: 00000001                                                                                                    | setting                                 |
| Filter code: 00000001                                                                                                    | setting                                 |
| Rooping data array                                                                                                    |                                         |
| Clear Derive EXCEL                                                                                                    | Data constant                           |
| Serial No. 11me 110 Frame (type Frame length                                                                                                    | Data content                            |
|                                                                                                    |                                         |
|                                                                                                    |                                         |
|                                                                                                    |                                         |
|                                                                                                    |                                         |
|                                                                                                    |                                         |
|                                                                                                    |                                         |

Before using the equipment, please correctly set the following parameters: Baud rate, optional 5KBIT/S, 10KBIT/S, 20KBIT/S 50KBIT/S, 100KBIT/S, 125KBIT/S, 250KBIT/S, 500KBIT/S, 800KBIT/S, 1000KBIT/S

### B. Mask code

Use hexadecimal number identification, four bytes in total, right alignment mode

1. Corresponding position

1, representing that the address code of this bit (receiving address code) no longer participates in the identifying process for receiving address, i.e. be ignored and shielded

2, corresponding to 0, representing that the address (receiving address code) is effective and participates in the identifying process for receiving address

#### E.g. 0X0000002

Special case 1: if you want to receive all CAN bus data, set the mask code as 0XFFFFFFFF

Special case 2: if you want to receive the bus equipment data of some specific ID, set the mask code as 0X00000000

#### C. Filter code

The equipment determines whether receive the data from CAN bus port according to this address and mask code. If the address is matched, then receive the data of this frame; otherwise ignore the data of this frame. Right alignment mode, high order fill 0, hexadecimal system, four bytes.

# **Chapter IV Standard Frame, Extended Frame Format**

#### 4.1 Standard frame format

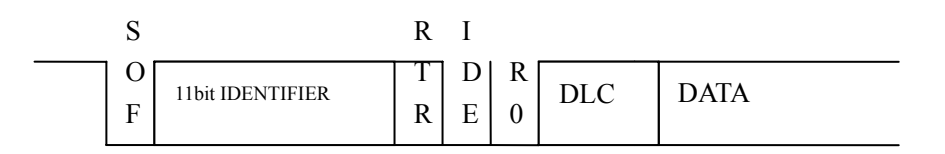

The length of identifier is 11 bit (11bit IDENTIFIER); RTR bit is remote transmit request bit; data frame is dominant while remote frame is recessive. IDE is dominant while extended frame is recessive. R0 is reserved bit and dominant. The 11bit IDENTIFIER here right align with CANID in UT-8251.

#### 4.2 Extended frame format

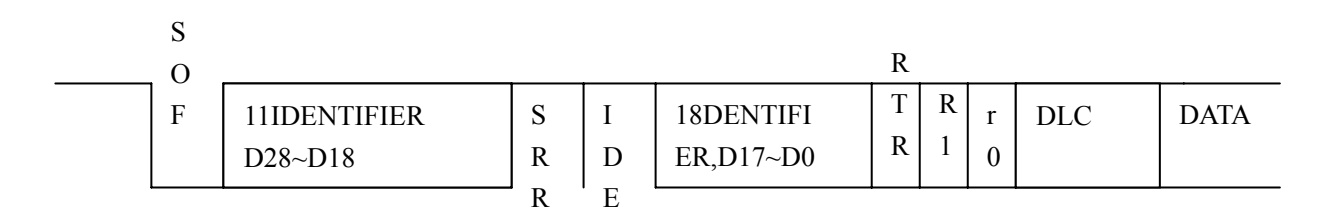

Identifier is 29 bit, including 11 (D28~D18) basic ID and 18 bit extended ID; they are 29 bit CANID in right alignment. As for CANID setting, obey the rule in which the highest four bit can't be 1 simultaneously.